## Apple mail beállítása Mac OS alatt

Ezek szükségesek a beállításhoz:

Technikai adatok a beállításhoz:

https://www.domainadminisztracio.hu/technikai-adatok

A domainadminisztracio.hu oldalon (e-mail cím felvételkor) általad beállított e-mail cím és a hozzá tartozó jelszó.

Az első lépésként indítsd el a "Mail" programot, majd válaszd ki a "Fiók hozzáadása" gombot.

| Mail                      | Fájl     | Szerkesztés | Néz          |  |
|---------------------------|----------|-------------|--------------|--|
| A Mail névjegye           |          |             |              |  |
| Beállítások ೫ ,<br>Fiókok |          |             |              |  |
| Fiók ho                   | ozzáad   | ása         |              |  |
| Szolgá                    | ltatáso  | ok          | >            |  |
| A Mail                    | elrejté  | se          | жн           |  |
| A több                    | i elrejt | ése 🥆       | : <b>೫</b> H |  |
| Összes                    | s megj   | elenítése   |              |  |
| Kilépés a Mailből 🛛 🖁     |          |             |              |  |

Ezt követően az alábbi ablak fog megjelenni, ahol válaszd ki a "Másik Mail-fiók" opciót!

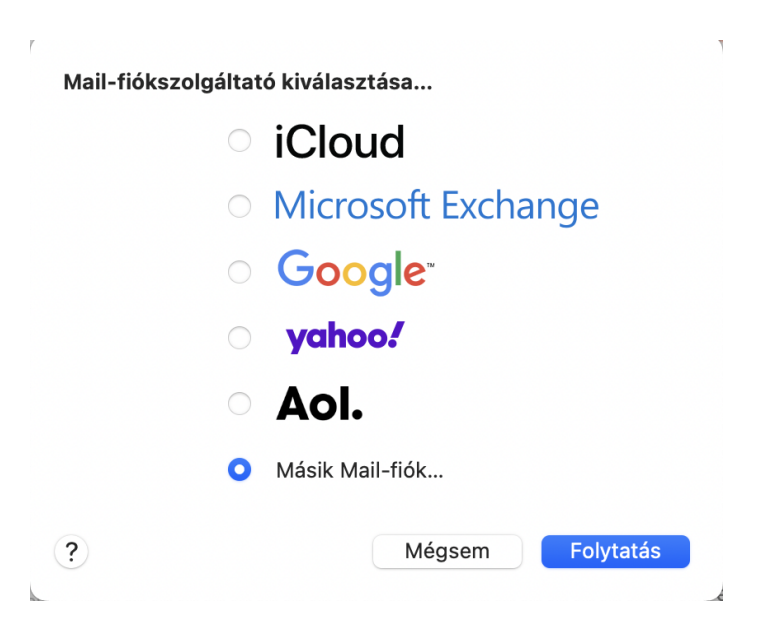

A következő ablakban töltsd ki az alábbi mezőket:

E-mail: info@sajatdomainnevem.hu (itt a korábban beállított e-mail címet add meg)

Jelszó: a korábban beállított jelszót írd be

majd kattints a "Bejelentkezés" gombra.

| Mail-fiók hozzáadása A kezdéshez töltse ki az alábbi adatokat: |                   |               |
|----------------------------------------------------------------|-------------------|---------------|
| Név:                                                           | Teszt             |               |
| E-mail-cím:                                                    | teszt@net-tech.hu |               |
| Jelszó:                                                        | •••••             |               |
| Mégsem                                                         | Vissza            | Bejelentkezés |

A következő ablakban az alábbiak jelennek meg:

E-mail: info@sajatdomainnevem.hu (itt a korábban beállított e-mail címet add meg) Jelszó: az általad megadott jelszó Fióktípus:IMAP Bejövő levelezőszerver: mail.net-tech.hu Kimenő levelezőszerver: mail.net-tech.hu

| E-mail-cím:                              | mail.net-tech.hu                                   |  |
|------------------------------------------|----------------------------------------------------|--|
| Felhasználónév:                          | Automatikus                                        |  |
| Jelszó:                                  | •••••                                              |  |
| Fióktípus:                               | IMAP                                               |  |
| Bejövő levelezőszerver:                  | mail.net-tech.hu                                   |  |
| Kimenő levelezőszerver: mail.net-tech.hu |                                                    |  |
|                                          | Nem lehet ellenőrizni a fiók nevét vagy jelszavát. |  |
| Mégsem                                   | Vissza Bejelentkezés                               |  |

A "Bejelentkezés" gombra kattintva, az alábbi ablak fog megjelenni, ahol a "Kész" gombra kell kattintani.